## <u>PASO A PASO</u> <u>¿CÓMO LLENAR EL FORMULARIO PARA POSTULARSE A LA</u> <u>CONVOCATORIA DE BECAS EN TURQUÍA **TURKIYE**</u> <u>BURSLARI PARA EL PERIODO 2016?</u>

1. En tu explorador de internet, ingresa a <u>https://tbbs.turkiyeburslari.gov.tr/</u> y selecciona la Opción REGISTER. :

| https://tbbs.turkiyeburslari.gov.tr/    |                         | ab 🛛 🕴 Türkiye Burslar |
|-----------------------------------------|-------------------------|------------------------|
|                                         | <b>ÜTÜRKİYE</b> BURSLAI | <u>RI</u><br>PS        |
|                                         | E-mail                  |                        |
|                                         | Password                | Ô                      |
| Recomendamos el<br>uso de Internet      | Forgot Password         | Login 🕣                |
| Explorer o Google<br>Chrome para llenar |                         | Register               |

 Crea una cuenta con tus nombres, apellido, fecha de nacimiento nacionalidad, correo electrónico, y una contraseña (esta debe incluir tanto letras como números, y tener al menos 8 caracteres).

Ingresa el código captcha (letras azules que deben ser copiadas tal y como aparecen ahí en el espacio "Verification Code").

Chequea la casilla para así declarar que la información diligenciada es correcta y oprime el botón verde de "Save" (Guardar):

| Name<br>JUAN                                                                                                    |                                                                                                    |                                           |
|----------------------------------------------------------------------------------------------------|----------------------------------------------------------------------------------------------------|-------------------------------------------|
| Name<br>JUAN                                                                                                    |                                                                                                    |                                           |
| Name<br>JUAN                                                                                                    |                                                                                                    |                                           |
| Name<br>JUAN                                                                                                    |                                                                                                    |                                           |
| JUAN                                                                                                    |                                                                                                    |                                           |
|                                                                                                    |                                                                                                    |                                           |
|                                                                                                    |                                                                                                    |                                           |
|                                                                                                    | 4/50                                                                                                    |                                           |
| Middle                                                                                                    | Name                                                                                                    |                                           |
| Mildule I                                                                                                    | None:                                                                                                    |                                           |
| Surnam                                                                                                    | ie l                                                                                                    |                                           |
| VELEZ                                                                                                    | -                                                                                                    |                                           |
|                                                                                                    | 5750                                                                                                    |                                           |
| Gender                                                                                                    |                                                                                                    |                                           |
| Mala                                                                                                    | -                                                                                                    |                                           |
| Male                                                                                                    | •                                                                                                    |                                           |
| Date of                                                                                                    | Birth                                                                                                    |                                           |
| 01/07                                                                                                    | /1992                                                                                                    |                                           |
| The second second s |                                                                                                    |                                           |
| Marian                                                                                                    | the Winterschler                                                                                          | 1                                         |
| Nationa                                                                                                    | inty/cluzeriship                                                                                          |                                           |
| Colorr                                                                                                    | nbia 🔻                                                                                                    |                                           |
| F-mail                                                                                                    |                                                                                                    |                                           |
| 111 PC 111                                                                                                    | a@gmail.com                                                                                               |                                           |
|                                                                                                    | , deginameen                                                                                              |                                           |
| E-mail (                                                                                                    | (again) 26 / 2147483647                                                                                   |                                           |
| L.L.                                                                                                    | @gmail.com                                                                                                |                                           |
|                                                                                                    | 71202017                                                                                                  |                                           |
| Passwo                                                                                                    | rd 26/214/48364/                                                                                          |                                           |
| •••••                                                                                                    |                                                                                                    |                                           |
| *Your p                                                                                                    | assword should contain at least 8 characters, and include letters                                         |                                           |
| and nur                                                                                                    | mbers.                                                                                                    |                                           |
| Passwo                                                                                                    | rd (Again) 10 / 2147483647                                                                                |                                           |
| 00001                                                                                                    |                                                                                                    |                                           |
|                                                                                                    |                                                                                                    |                                           |
|                                                                                                    | 10/2147483647                                                                                             | den en en en en en en en en en en en en e |
|                                                                                                    | G                                                                                                    |                                           |
| 1 Y 7                                                                                                    | att 2                                                                                                    |                                           |
|                                                                                                    | 0                                                                                                    |                                           |
| Venficat                                                                                                    | tion Code                                                                                                 |                                           |
|                                                                                                    |                                                                                                    |                                           |
| I have all info                                                                                                    | read and understood all warnings above. I declare that<br>rmation I provided for registration is correct. |                                           |
|                                                                                                    | l approve                                                                                                 |                                           |
| E Hor                                                                                                    | me Page Save                                                                                              |                                           |
|                                                                                                    |                                                                                                    |                                           |
|                                                                                                    |                                                                                                    |                                           |

3. Una vez creada la cuenta, recibirás un e-mail de confirmación a tu cuenta correo electrónico con un link. Para activar su cuenta, debes dar clic como se muestra a continuación:

|                                 | Sayın JUAN VELEZ                                                                                                    |
|---------------------------------|----------------------------------------------------------------------------------------------------|
| Clic Aquí<br>para<br>activación | Üyeliğiniz başarıyla oluşturulmuştur. Türkiye Burslarını tercih ettiğiniz için teşekkür ederiz.<br>Başvurunuzu daha doğru ve hızlı tamamlayabilmeniz için lütfen Başvuru Kılavuzunu okumayı<br>unutmayınız. |
| de cuenta.                      | Kayıt işleminizi tamamlamak ve e-posta adresinizi onaylamak için lütfen aşağıdaki linki tıklayınız.                                                                                                    |
|                                 | Eğer buton çalışmıyorsa aşağıdaki URL'yi tarayıcınıza kopyalayarak da üyeliğinizi aktifleştirebilirsiniz.                                                                                                   |
|                                 | http://tbbs.turkiyeburslari.gov.tr/auth/ConfirmUserAccount?clink=/<br>gQieIU8JYFjAe6onQ6UJJzWK14w51+aRLC67YAz8ZkXoH7mFHR+                                                                                   |
| Si el link<br>anterior no       | tDF0oC5qkYc8sB1YvhJcNFsBQIRscuEkBy9Dw6VycPZ3UFtODXYvpp/<br>dhp2yBRa6XUZIKj0j8qCrrl3ujMxVzCbmFifZ0DomNjk3JABIJOHiBLtlfRw<br>tg/MDL7iU+T8zmBVHThhxFzly/8dGm2MPvuIJU61BcE5oSQdK96NQ/                           |
| funciona, copia este link       | aZKPe51j5AfEu2oUXQSTeXSDDwgagYWb1n0WHTm4cfmMsvE99X+<br>HOXq8ybiR9WOYiQypBVjVOvfSHrtyCiGjQJKBkpdLaAGrd8VsGD8phSWlbm3                                                                                         |
| en tu<br>explorador.            | Türkiye Bursları ekibi olarak başarılar dileriz.                                                                                                    |

4. El link en tu correo electrónico te llevará al siguiente mensaje. Oprime Menú o "Ana Sayfa" para que puedas iniciar sesión con tu cuenta de correo electrónico y contraseña creados previamente.

| <b>Ü</b> TÜRKİYEBURSLARI<br>SCHOLARSHIPS                                                            |  |
|----------------------------------------------------------------------------------------------------|--|
| Hesabınız aktifleştirilmiştir, giriş yapmak için Ana Sayfa<br>bağlantısına tıklayınız!<br>Ana Sayfa |  |

5. Ingresarás a la plataforma que se muestra a continuación.

Comienza a diligenciar tu aplicación pulsando en la pestaña "Personal Information" que ves en el menú del lado izquierdo. Deberás diligenciar los datos correspondientes a Género, Estado Civil, Fecha y lugar de nacimiento.

No olvides adjuntar aquí tu identificación personal (tarjeta de identidad para menores de edad, cédula de ciudadanía para mayores de edad, o pasaporte) y tu fotografía.

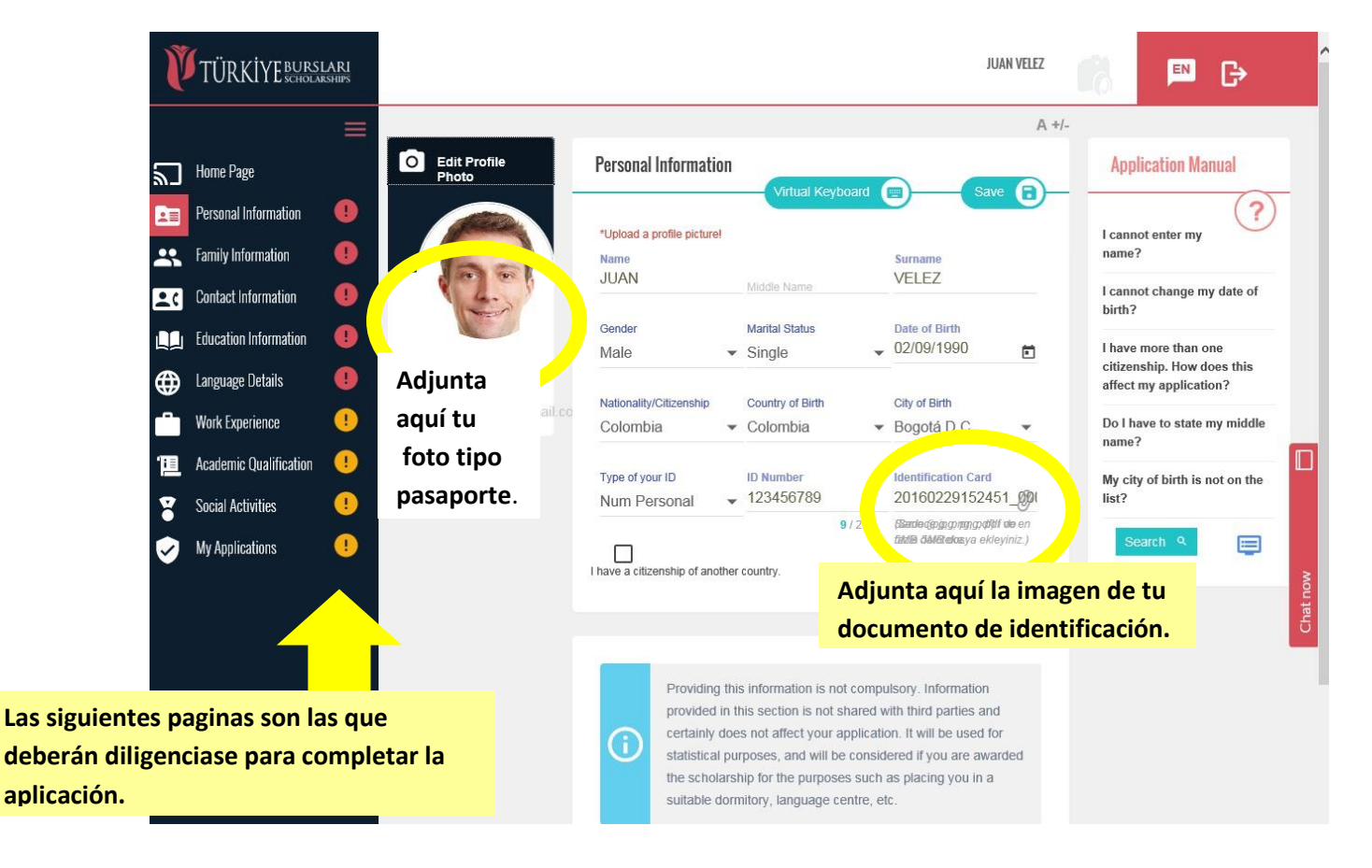

6. En la parte de debajo de esta sección, verás un menú opcional a diligenciar. Si lo deseas, deberás incluir tu "Origen Religioso", "Grupo Étnico" y "Nivel de Discapacidad".

Una vez terminada la sección, pulsa el botón azul de "Save" (o Guardar).

| Mont Experior of the experior of the experior of the experior of the experimental of the experimental of the | 9<br>9<br>9 | 0                                           | Providing this in<br>provided in this<br>certainly does n<br>statistical purpo<br>the scholarship<br>suitable dormit | nformation is not compulsory. Inf<br>a section is not shared with third p<br>not affect your application. It will it<br>oses, and will be considered if you<br>for the purposes such as placing<br>ory, language centre, etc. | ormation<br>barties and<br>be used for<br>u are awarded<br>g you in a |
|----------------------------------------------------------------------------------------------------|-------------|---------------------------------------------|----------------------------------------------------------------------------------------------------|----------------------------------------------------------------------------------------------------|-----------------------------------------------------------------------|
|                                                                                                    |             | Religiour<br>Please<br>Disability<br>Please | s Belonging<br>Ə select<br>y Status<br>ə select                                                                      | Ethnicity                                                                                                    | •                                                                     |

7. Continúa con la Sección de "Family Information" o Información de Familia. Diligencia los datos de tu madre, padre y hermanos.

TÜRKİYE BURSLARI SCHOLARSHIPS JUAN VELEZ EN **F** A +/-**Family Information** Application Manual Home Page E Virtual Keyboard 🛛 💼 Personal Information  $\checkmark$ I cannot change the entry My mother works. Mother's Name Is your mother alive? 0 Family Information about my marital status? MARTHA VELEZ Yes 12/50 What is the difference Contact Information 0 •( between occupation and My father works. Father's Name Is your father alive? position? 0 Education Information GUSTAVO VELEZ Yes 13/50 0 :== Language Details ۲ Your Father's Occupation Title/Position The institution/company your father PROSIGO MANAGER Worker Work Experience 7/150 7/50 i I Academic Qualification Number of Siblings Marital Status Total Monthly Income 3 0-50 (\$) Single Social Activities 1/2

Al finalizar, pulsa el botón de "Save" (Guardar).

 Continúa con la Sección de "Contact Information" o Información de Contacto. No olvides incluir cuánto tiempo has vivido en tu lugar de residencia. En la parte de abajo, en la Sección de Social Media, podrás poner tus datos de contacto en redes sociales. Al finalizar, pulsa el botón de "Save" (para Guardar).

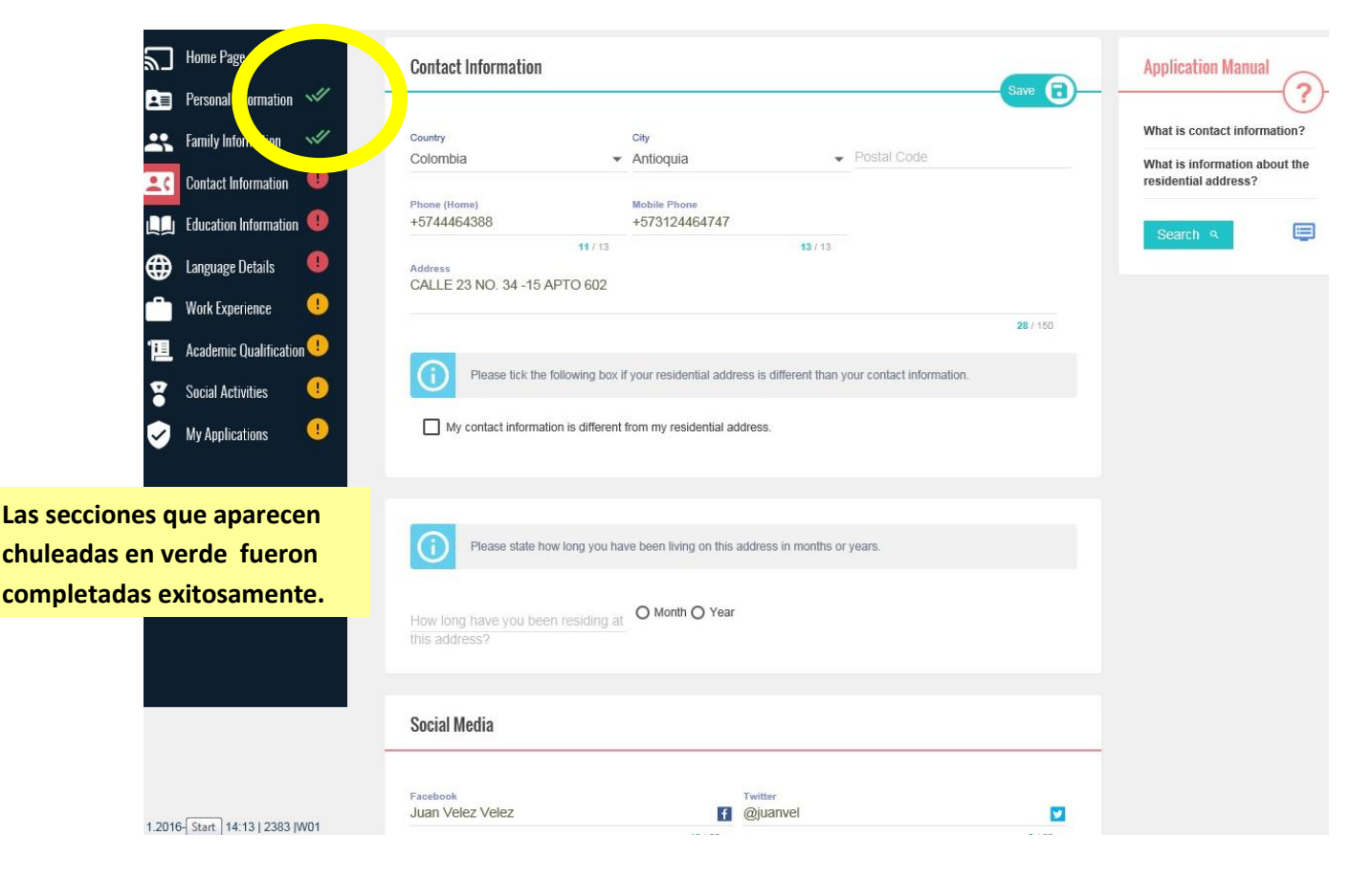

9. En la siguiente pestaña, "Education Information" o Información sobre Educación, deberás diligenciar lo correspondiente a tus estudios de secundaria: Lugar, Institución, Promedio final, etc.

En caso de haber recibido un reconocimiento especial a nivel escolar, distrital o nacional, podrás manifestarlo en la parte de abajo.

Al finalizar, pulsa el botón de "Save" (Guardar).

| 5     | Home Page              |       | High School Information              |               |                           |                     | Save                                               | 2 | Application Manual                                            |
|-------|------------------------|-------|--------------------------------------|---------------|---------------------------|---------------------|----------------------------------------------------|---|---------------------------------------------------------------|
|       | Personal Information   | ~//   |                                      |               |                           |                     | (due)                                              |   | Mine hind of advertised                                       |
| **    | Family Information     | ~//   | Country<br>Colombia                  | •             | city<br>Antioquia         | -                   | School (Not on the list.?)<br>I.E LA SALLE DE CAMP | • | information should I provide?                                 |
| 20    | Contact Information    | ~//   | Educational Stage                    |               | High School Type          |                     | Major field of your education                      |   | Details about my university,<br>faculty or department are not |
|       | Education Information  |       | Secondary Education                  | •             | General High Sch          | ool 🔻               | General (No education field)                       | * | on the list?                                                  |
| ⊕     | Language Details       | •     | Status                               |               | Start date                |                     | Graduation Date                                    |   | What is educational field?                                    |
|       | Work Experience        |       | Graduate                             | •             | 20/01/2002                |                     | 19/12/2007                                         |   | educational institution is not<br>on the list?                |
| 10    | Academic Qualification |       | Grade Type                           |               | Grade                     | Grade (Decima<br>87 | I)                                                 |   | I have more than one                                          |
| 8     | Social Activities      |       |                                      | 2             |                           | ,                   | (66,67)                                            |   | educational<br>experience/degree at the                       |
| 9     | My Applications        |       | Diploma                              |               | 0                         | ranscript           |                                                    | 0 | same level?                                                   |
|       |                        |       | Samo (jpg, png, pdl) i do 5MB date   | oteke.        | 5                         | 'amo (jpg, png, pdţ | ) i do 5MB datoteke.                               |   | ranking?                                                      |
|       |                        |       | Please indicate ar preforming studer | ny achi<br>It | ievement you obtain       | ed during your e    | ducation. Example: The best                        |   | Search 🍳 🥅                                                    |
|       |                        |       | 🔽 Have you achieved any sig          | Inificani     | t ranking at this educati | onal level/exam?    |                                                    |   |                                                               |
|       |                        |       | Level of Achievement                 |               | F                         | chievement Rank     |                                                    |   |                                                               |
|       |                        |       | City                                 |               | ▼ 3                       |                     |                                                    | * |                                                               |
| 1.201 | 6-03-01109.3512401     | IV/01 | Do you have any certificate          | to prov       | ve your achievement?      |                     |                                                    |   |                                                               |

10. Dependiendo de si tu aplicación es a becas de pregrado o posgrado, deberás completar las pestañas de Associate Degree (o estudios universitarios diferentes a pregrado), Bachelor's Degree (o estudios completados de pregrado) y/o Postgraduate (Posgrado). Los estudios ingresados aparecerán en la pantalla principal de esta sección.

En cada sección, deberás adjuntar los documentos correspondientes a diploma y certificado de calificaciones según corresponda. Al final, no olvides pulsar el botón de "Save" (Guardar).

| V          | TÜRKİYEBURS            | LARI<br>rships |      |                         |                              |                             |                                                           |                                                  | JUA                       | I VELEZ | e                           |                                               |
|------------|------------------------|----------------|------|-------------------------|------------------------------|-----------------------------|-----------------------------------------------------------|--------------------------------------------------|---------------------------|---------|-----------------------------|-----------------------------------------------|
|            |                        |                | _    |                         |                              |                             |                                                           |                                                  |                           | A +/    | -                           |                                               |
| 2          | Home Page              |                | Educ | ation Informati         | on                           |                             |                                                           |                                                  |                           |         | Appli                       | cation Manual                                 |
|            | Personal Information   | ~//            |      |                         |                              |                             |                                                           |                                                  |                           |         |                             |                                               |
| *          | Family Information     | ~//            |      |                         | É                            |                             | <b>I</b>                                                  | iii∎a                                            | R=                        | 1       | What k<br>informa           | nd of educational<br>ition should I provide?  |
| <b>±</b> ¢ | Contact Information    | ~//            |      | High School +           | Associate                    | Degree +                    | Bachelor's Degree +                                       | Postgraduate +                                   | PhD +                     |         | Details<br>faculty          | about my university,<br>or department are not |
|            | Education Information  |                |      |                         |                              |                             |                                                           |                                                  |                           |         | on the                      | list?                                         |
| ⊕          | Language Details       | •              |      | Scholarsh<br>Informatio | ip programm<br>n you provide | es and dep<br>e in this sec | artments that will be offe<br>ction. Please start with er | red to you will be bas<br>itering details on you | ied on the<br>r high scho | ol      | What is                     | educational field?                            |
| -          | Work Experience        | •              |      | education               | Please ente                  | r all releva                | nt information about you<br>level) appropriately. For     | r educational backgri                            | ound<br>vel please        |         | The gra<br>educat           | nding system of my<br>onal institution is not |
| I          | Academic Qualification |                |      | click on th             | e * ADD (+) *                | button abo                  | ove.                                                      | cucin cudeubinarie                               | rei, pieuse               |         | on the                      | list?                                         |
| ¥          | Social Activities      | •              | Edu  | icational Level         | Country                      | School                      |                                                           | Educational St                                   | atus                      |         | l have<br>educat<br>experie | nore man one<br>onal<br>ence/degree at the    |
| 0          | My Applications        |                | Hig  | h School                | Colombia                     | I.E LA SAL                  | LE DE CAMPOAMOR                                           | Graduate                                         |                           | :       | same l                      | evel?                                         |
|            |                        |                | Bac  | helor's Degree          | Colombia                     | Corporaci                   | ón Universitaria de la Costa                              | Continues                                        |                           | :       | What is<br>ranking          | the achievement                               |

11. Continúa con la sección de Language Details, donde indicarás el manejo de tu idioma nativo y si manejas un segundo idioma. Si este es tu caso, podrás agregar el idioma que manejas y su certificación respectiva.

| Ŷ | TÜRKİYEBURS                                                                                             | ILARI<br>arships | JUAN VELEZ                                                                                                    | EN C+                                                                                                    |
|---|----------------------------------------------------------------------------------------------------|------------------|----------------------------------------------------------------------------------------------------|----------------------------------------------------------------------------------------------------|
|   |                                                                                                    |                  | A                                                                                                    | +/-                                                                                                    |
|   | Home Page<br>Personal Information<br>Family Information<br>Contact Information<br>Education Information |                  | The language of education for most programmes offered at Turkish Universities is Turkish. However, some universities provide opportunities for studying in English, French or Arabic. Candidates who want to pursue their studies in languages other than Turkish are required to provide an internationally recognized certificate to prove their knowledge of that language. Speaking Turkish is not mandatory to be awarded the scholarship. However, those whose Turkish language skills are at C1 level are allowed to directly begin their studies. | Application Manual<br>?<br>My native language is not on<br>the list?<br>Do I have to speak Turkish in<br>order to be awarded<br>scholarship? |
|   | Language Details<br>Work Experience<br>Academic Qualification                                           |                  | Edit 🖉                                                                                                    | En la sección de "Native<br>Language", elige la opción<br>Spanish.                                                                           |
| • | Social Activities<br>My Applications                                                                    | •                | Other Language Skills                                                                                                    | Chat now                                                                                                    |
|   |                                                                                                    |                  | Do you speak Turkish?<br>No                                                                                                    | -                                                                                                    |

Una vez termines, pulsa el botón de "Save" para guardar.

12. Hasta aquí habrás llenado las pestañas obligatorias de registro, que puedes distinguir por el signo de exclamación rojo en el menú izquierdo. Las próximas secciones no son obligatorias pero permitirán proporcionar información valiosa para tu aplicación.

En la primera de ellas podrás ingresar la experiencia laboral (Work Experience), en caso de tener. Una vez termines, pulsa el botón de "Save" para guardar.

| +          | ⇒ C'         | 🔒 https://t              | bbs.turkiye       | burslari.gov.tr/OBS/Wo | orkInfo/CreateWorl         | <                     |                         |                        |                  |                               | • ☆ =           |
|------------|--------------|--------------------------|-------------------|------------------------|----------------------------|-----------------------|-------------------------|------------------------|------------------|-------------------------------|-----------------|
| III A      | plicaciones  | 🗋 ISO - İsta             | nbul Sanayi       | 📴 e-Visado - Obtener i | Turkey's Evolving M.       | 🗋 Focus-Migration: Tu | . 🕕 www.refiworld.org/p | 🛛 🔤 www.migrationpolic | 🧰 oj             |                               |                 |
| Ĩ          | <b>T</b> ÜR  | KİYE <sup>bur</sup> scho | SLARI<br>Larships |                        |                            |                       |                         | JUAN VELEZ             | 2-               | EN                            | ₿               |
|            |              |                          |                   |                        |                            |                       |                         | A +                    | 1-               |                               |                 |
| 2          | Home Pa      | ge                       |                   | Work Experien          | ce                         |                       |                         | Save 🕞                 | Appl             | ication Mar                   |                 |
|            | Personal     | Information              | 1                 |                        |                            |                       |                         |                        |                  |                               | $\bigcirc$      |
|            | . Family Inf | formation                | 1                 | Company/Institution    | Name P                     | osition               |                         |                        | What i<br>provid | information s<br>e about my v | hould l<br>work |
|            | <br>         |                          |                   | ALCINA                 | e / 150                    | computer Lechnician   | Position                |                        | experi           | ience?                        |                 |
| <b>1</b> 0 | Contact li   | nformation               | ~~                | Employment Status      | 07,150                     |                       |                         |                        | Se               | arch 🤗                        |                 |
|            | j Educatior  | 1 Information            | ~                 | Left                   | ▼ E                        | mployment Start Date  | End Date                |                        |                  |                               | -               |
| ⊕          | Language     | e Details                | ~//               |                        |                            |                       |                         |                        |                  |                               |                 |
|            | Work Exp     | erience                  |                   | Please give details a  | about your responsibilitie | es at this job.       |                         |                        |                  |                               |                 |

13. En la siguiente sección, Academic Qualification, deberás ingresar los exámenes especiales que algunos programas y universidades exigen en esta convocatoria.

| Ľ          | TÜRKİYE <sup>BURS</sup> | LARI<br>rships |                            |                                       |                                   | JUAN VELEZ | 25      | EN                           | ₿            |   |
|------------|-------------------------|----------------|----------------------------|---------------------------------------|-----------------------------------|------------|---------|------------------------------|--------------|---|
|            |                         | Ξ              | _                          |                                       |                                   | A +/-      |         |                              |              |   |
| 2          | Home Page               |                | Academic Qualification     |                                       |                                   | dd 🕂       | Appl    | ication Mar                  | nual         |   |
|            | Personal Information    | -              | _                          |                                       |                                   |            | NR      |                              | $\mathbf{O}$ |   |
|            | Family Information      | ~//            | Some universities and      | programmes require results f          | om internationally delivered exan | s          | qualifi | s academic<br>cation certifi | cate?        |   |
| <b>1</b> ( | Contact Information     |                | i universities and progr   | ammes, candidates should ch           | eck their academic qualification  |            | Se      | arch ९                       |              |   |
|            | Education Information   | ~//            | to fill in the related fie | cial terms. Those candidates (<br>ds. | ino nave such documents are rei   | uirea      |         |                              |              |   |
| ⊕          | Language Details        | ~//            |                            |                                       |                                   |            |         |                              |              |   |
|            | Work Experience         | ~//            |                            |                                       |                                   |            |         |                              |              | < |
| 狚          | Academic Qualification  |                |                            |                                       |                                   |            |         |                              |              |   |

14. En la siguiente sección, de "Social Activities", podrás adjuntar la información relevante a premios o reconocimientos, en caso de haber ganado alguno anteriormente.

En esta Sección, deberás también aportar lo concerniente a voluntariados, trabajo con fundaciones, o instituciones no gubernamentales, e información sobre labores sociales, trabajo de caridad, o brigadas en caso de haberlas practicado.

| V        | TÜRKİYE BURS                              | LARI<br>Arships | JUAN VELEZ                                                                                                    |                                              |
|----------|-------------------------------------------|-----------------|----------------------------------------------------------------------------------------------------|----------------------------------------------|
| 2        | Home Page                                 |                 | A+/- You are expected to give information about your voluntary and other extra-curricular activities,                     | Application Manual                           |
| <b>B</b> | Personal Information                      | ~//<br>//       | projects and awards. This information is not compulsory; however, it will be considered while assessing the applications. | ?<br>Why are social activities<br>important? |
| 20       | Contact Information                       | ~               | Award, Project, Certificate                                                                                               | Search ۹                                     |
| <br>⊕    | Education Information<br>Language Details |                 | Type Name Award, Project, Certificate Field                                                                               |                                              |
| i<br>12  | Work Experience<br>Academic Qualification | •••             | Valuntary Activitias                                                                                                    | <                                            |
| 8        | Social Activities<br>My Applications      |                 | Add +                                                                                                    | WO                                           |
|          |                                           |                 |                                                                                                    | Chat                                         |
|          |                                           |                 | Information on Hobbies                                                                                                    |                                              |

15. Continúa con la pestaña de My Applications. Aquí aparecerán las solicitudes de becas por programa que elijas tú, de acuerdo a los que están disponibles en concordancia por tu perfil de estudios.

Antes de continuar, te recomendamos revisar los programas y las áreas de estudio que se encuentran disponibles, si no lo has hecho anteriormente. Esto lo podrás hacer haciendo clic en el botón de Search (o Buscar) que puedes ver en el lado derecho de la plataforma durante todo el proceso de tu aplicación.

Regresando a la Sección My Applications, inicia tu aplicación pulsando en el botón azul de Apply.

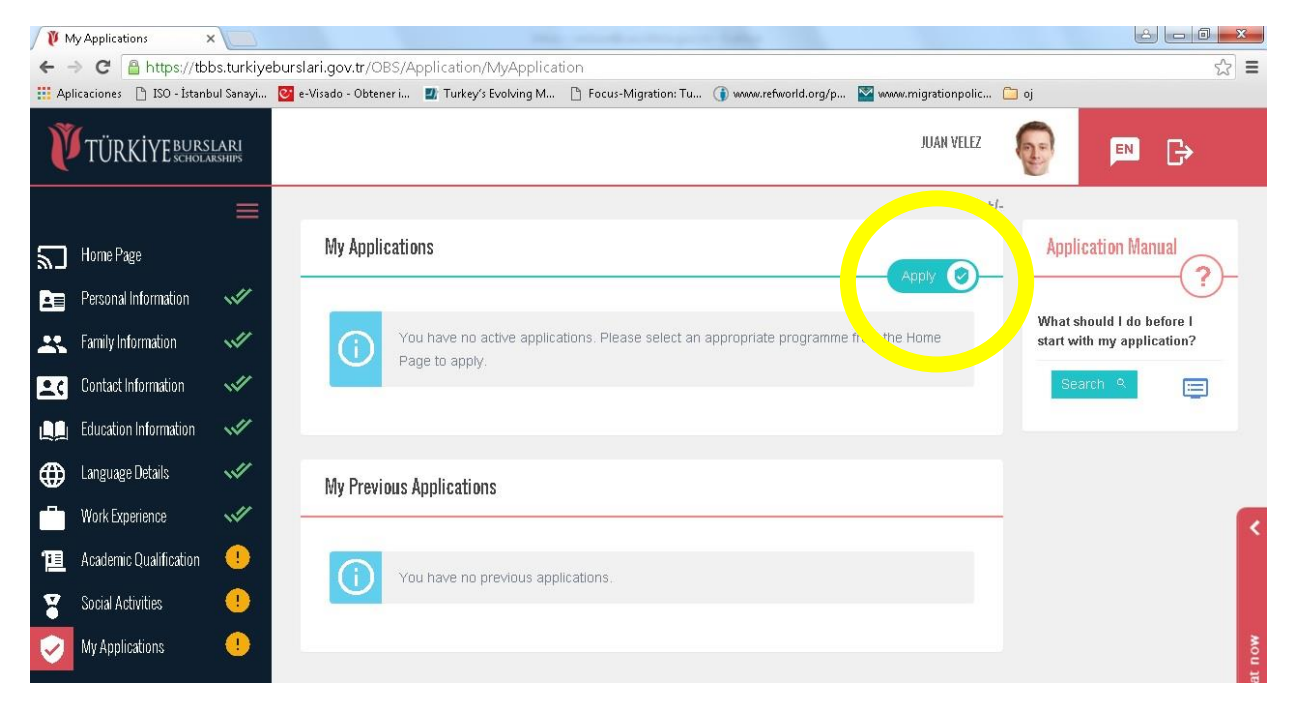

Esto te remitirá a la página principal o "Home Page" donde, de acuerdo con tu perfil e información de estudios suministrados, saldrán habilitados algunos programas por Áreas Generales de Estudio. Así:

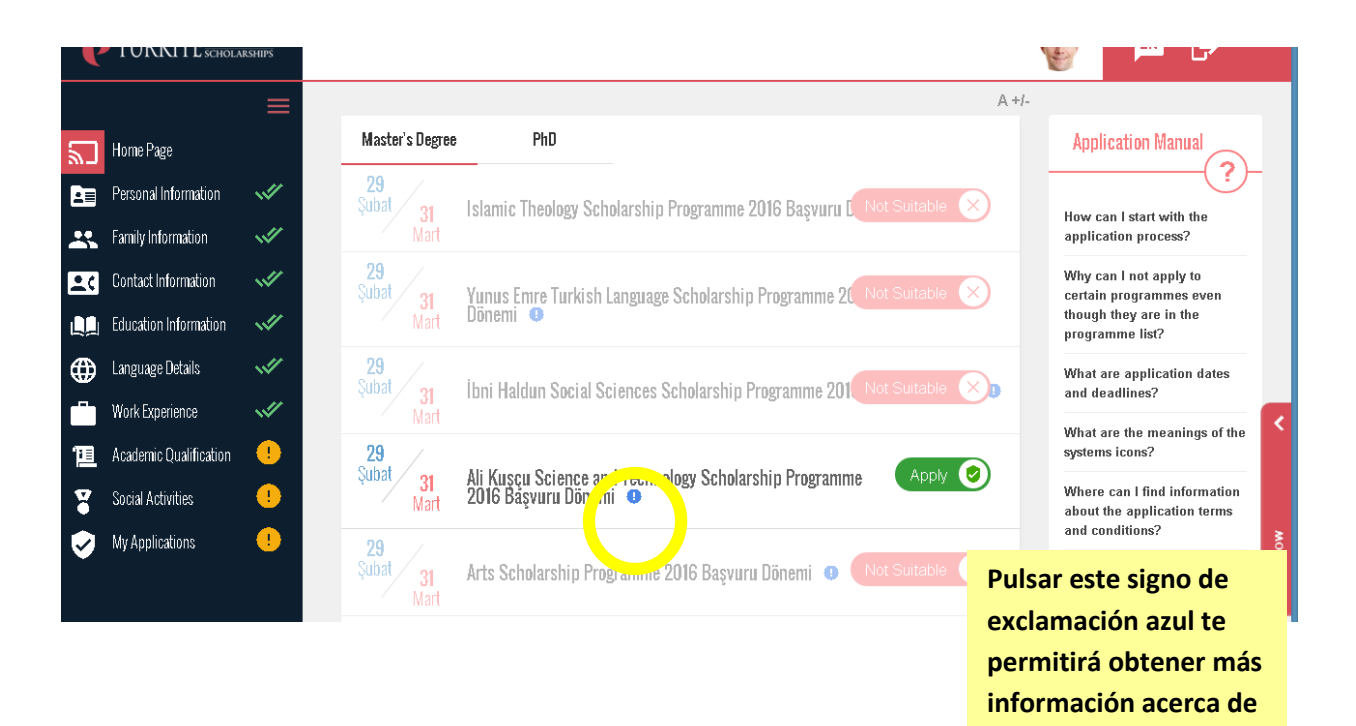

estos programas.

- 16. Pulsando el botón verde de "Apply", recibirás la siguiente advertencia:
  - ✓ Antes de continuar, revisa la información que ya has proporcionado.
  - ✓ Si brindaste información incompleta, tendrás que eliminar tu aplicación e iniciar de cero para editar tu información.
  - Asegúrate de completar tu aplicación antes de la fecha límite del programa de becas. Las aplicaciones que no hayan sido completadas antes de la fecha límite serán eliminadas.

| Ĩ              | TÜRKİYEBURS                                                                                                   | SLARI<br>Arships |                                                                                                    |                                                                                                    |                                                                                                    |                                                                                                    |                                                                                             | JUAN VELEZ                                       | 2    | EN                    | G>         |
|----------------|----------------------------------------------------------------------------------------------------|------------------|----------------------------------------------------------------------------------------------------|----------------------------------------------------------------------------------------------------|----------------------------------------------------------------------------------------------------|----------------------------------------------------------------------------------------------------|---------------------------------------------------------------------------------------------|--------------------------------------------------|------|-----------------------|------------|
| **<br>80<br>20 | Home Page<br>Personal Information<br>Family Information                                                       | ≡<br>∛*          | Programme<br>E<br>Application Sum                                                                                                    | Apply Condition                                                                                                    | Letter of Intent                                                                                                    | Reference information                                                                                                    | Preferences                                                                                 | Survey                                           | Appl | ication Mar<br>arch ९ | 11421<br>? |
|                | Contact Information<br>Education Information<br>Language Details<br>Work Experience<br>Academic Qualification |                  | Application                                                                                                    | Conditions<br>Application may tak<br>nd read the Applicatio<br>Before initiating your<br>Vhen you tick the box                                                                                                    | e 30 to 50 minutes b<br>n Manual of the scho<br>application, you are<br>at the end of the tex                                                                                                    | ased on whether you have p<br>plarship programme you are<br>prequired to carefully read an<br>t, you will be deemed to hav                                                                                                    | prepared your docu<br>applying for.<br>nd accept the follo<br>re accepted all rule          | Save  wing text. es.                             |      |                       | ۲          |
|                | Social Activities<br>My Applications                                                                          | 0                | <ul> <li>Türkiye Sa</li> <li>Bachel</li> <li>Postgr</li> <li>PhD c:</li> <li>Candid</li> <li>Türkiye Sa</li> <li>required to m</li> <li>Those who</li> <li>public institut</li> <li>Candidate</li> <li>in Turkey.</li> </ul> | Cholarships require that<br>or's Degree candidater<br>aduate degree candidater<br>aduate degree candida<br>tates for Research Sch<br>cholarships chooses cc<br>eet the academic conc<br>have been awarded o<br>ion in the Republic of<br>is should not have any<br>s are required to have to | ENERAL CONDITION<br>certain age criteria<br>s should not be born<br>tes should not be born<br>earlier than 01<br>olarship should not t<br>andidates based on a<br>litions of the program<br>are currently holder<br>furkey cannot be aw<br>chronic or other heal<br>graduated or to be in | INS FOR APPLICATION<br>are met based on the schole<br>earlier than 01.01.1995.<br>1.01.1991.<br>be bom earlier than 01.01.19<br>academic and social achieve<br>me you are applying for.<br>so f a scholarship for the lev<br>arded a Türkiye Scholarship<br>th conditions that could pos<br>a position to graduate until | 971.<br>ements. Hence yo<br>vel of their applicat<br>,<br>e an obstacle to t<br>01/08/2016. | u are<br>u are<br>tion from any<br>heir studying |      |                       | Chat now   |

- 17. La información que encuentras en la pestaña de Apply Condition hace referencia a los elementos que debes tener a la mano para diligenciar tu aplicación exitosamente:
  - Asegúrate de preparar toda la información y los documentos necesarios antes de iniciar tu aplicación. Sería útil si los documentos ya se encuentran en tu computador en formatos PDF, JPEG, PNG o GIF, y que ninguno de tus documentos exceda 2 MB:
    - 1. Diploma o certificado de estudios.
    - 2. Resultados de exámenes nacionales (Pruebas SABER) y certificación de idiomas aumentarán tus posibilidades para ganar una de estas becas.
    - 3. Historial Académico de calificaciones de tu último grado. (Las calificaciones de estudios de bachillerato deben ser de los últimos 3 años como mínimo).
    - 4. Identificación (puede ser cédula de ciudadanía para mayores de edad, tarjeta de identidad para menores de edad, o pasaporte).
    - 5. Foto de frente, tomada en los últimos 6 meses.

- ✓ Diligenciar tu aplicación te puede tomar de 30 a 50 minutos, si previamente has preparado los documentos y leído el Manual de Aplicación del programa de las becas al cual estas aplicando.
- ✓ Puedes ver los anuncios y revisar tus mensajes privados a través del sistema de aplicación. Todos los programas de beca disponibles, fechas de aplicación y descripción breve del programa pueden ser encontrados en la página.
- Algunos programas pueden aparecer como inactivos o pueden no aparecer en la lista, dependiendo de tu nacionalidad, pasado académico y edad. Por favor visita la página web <u>http://www.turkiyeburslari.gov.tr/index.php/en/</u> para información detallada.
- ✓ La información que suministres será guardada conforme vayas completando los pasos. Por lo tanto, podrías salvar la información, tomar un descanso y completar los pasos que te faltan después.
- Cuando alcanzas la página final del formulario de aplicación, habiendo ingresado toda la información y subido todos los documentos requeridos, verás el resumen del formulario de aplicación. Por favor, supervisa cuidadosamente el resumen de la aplicación. Podrás finalizar tu aplicación si tu información y documentos están completos y correctos.
- ✓ Podrás controlar el status de tu aplicación completada, resultados de las evaluaciones, y procedimientos de colocación en esta página.

Verifica haber cumplido con la lista de pendientes sugerida en la parte de abajo:

- He preparado los documentos escaneados para apoyar mi aplicación.
- He leído el manual de aplicación.
- No poseo ninguna condición de salud y/o crónica que pueda ser un obstáculo para mis estudios en Turquía.
- Nunca he ganado y no estoy actualmente haciendo uso de una beca para el nivel de mi aplicación de ninguna institución pública en la República de Turquía.
- Me he graduado o estoy actualmente desarrollando mis estudios y me graduaré antes del 01/08/2016.
- He leído y aceptado todas las condiciones.

Oprime el botón azul de "Save" para Guardar.

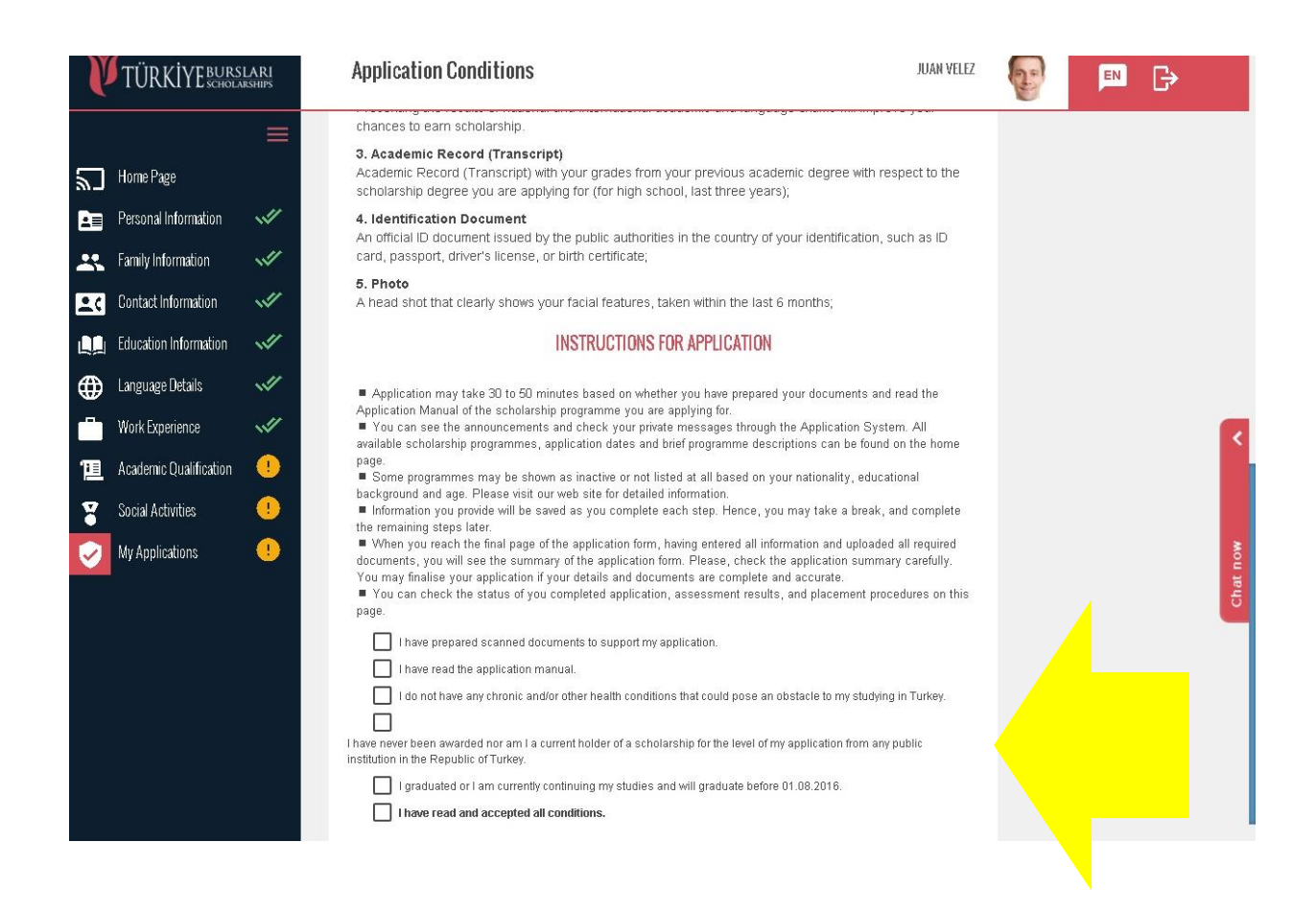

18. En la siguiente Sección, Lettler to Intent, deberás responder lo siguiente:

(...)

Por favor, escribe el tema sobre el cual planeas trabajar durante tus estudios de posgrado en Turquía.

Manifiesta tu conocimiento sobre este tema, por qué es importante para ti y qué vas a contribuir durante su estudio.

Por favor, brinda información que sepas sobre universidades o académicos trabajando en este tema al interior de Turquía, si conoces.

Manifiesta cuáles son tus planes después de completar tus estudios de posgrado.

Indica por qué has escogido estos departamentos específicos, y tu conocimiento sobre estos departamentos.

|            |                        |      | Letter of Intent                                                                                                    |           |
|------------|------------------------|------|----------------------------------------------------------------------------------------------------|-----------|
| 2          | Home Page              |      | save 🖬                                                                                                    |           |
|            | Personal Information   | ~//  | Please define the subject you plan to work on during your postgraduate studies in Turkey.                              |           |
|            | Family Information     | ~!!! |                                                                                                    |           |
| <b>±</b> ¢ | Contact Information    | ~#   |                                                                                                    |           |
|            | Education Information  | ~!!! | State your knowledge on this subject, why it is similicant for you, and how you will contribute to it.                 |           |
| ۲          | Language Details       |      | anna bula morrandh ar ann amhaid rail a n adhannan su bad ann nar bur an annanan a an                                  |           |
|            | Work Experience        | ~//  |                                                                                                    |           |
| 匯          | Academic Qualification | •    |                                                                                                    |           |
| 8          | Social Activities      |      | Please provide information about prominent universities and academicians working on this subject in Turkey, If<br>any. |           |
| 0          | My Applications        | •    |                                                                                                    | CILBRENCE |
|            |                        |      | Please state your plans for after completing your postgraduate studies.                                                |           |
|            |                        |      | Please indicate why you have chosen these particular departments and your knowledge about these<br>departments.        | 1         |

19. En la Pestaña de Reference Information, podrás ingresar los datos de tus referencias laborales, en caso de tener.

|            |                        | $\equiv$ |                         |                                 |                  | A, +/-                    |          |                |                 |            |
|------------|------------------------|----------|-------------------------|---------------------------------|------------------|---------------------------|----------|----------------|-----------------|------------|
| ٣          | Home Page              |          | Programme               | Apply Condition                 | Letter of Intent | Reference Information     |          |                | Application Man |            |
|            | Personal Information   | ~        |                         |                                 |                  |                           |          |                |                 | $\bigcirc$ |
| *          | Family Information     |          | Application Sum         | imary                           |                  |                           |          |                | Search R        |            |
| <b>±</b> ¢ | Contact Information    |          |                         |                                 |                  |                           |          |                |                 |            |
|            | Education Information  | ~        | Reference I             | nformation                      |                  |                           |          |                |                 |            |
| ⊕          | Language Details       | <b>W</b> |                         |                                 |                  |                           |          |                |                 |            |
| Ö          | Work Experience        | ~        | Name<br>ALFREDO         |                                 |                  | Surname<br>CRUZ           |          |                |                 | <          |
| 冟          | Academic Qualification | •        |                         |                                 | 7/20             |                           |          | 4/20           |                 |            |
| ¥          | Social Activities      | •        | 32145678                |                                 |                  | ALFREDO.CRUZ@GI           | MAIL.COM |                |                 |            |
| 0          | My Applications        | •        | Company/Insti<br>ALPINA | itution Name                    | 8/13             | Title/Position<br>MANAGER |          | <b>22</b> / 30 |                 | hat now    |
|            |                        |          |                         |                                 | <b>6</b> / 50    |                           |          | 7/50           |                 | Ŭ          |
|            |                        |          | Reference Let           | ter<br>a. ndt) i da 5M8 detatei | 10               | 0                         |          |                |                 |            |
|            |                        |          | Garrio ((pg, pri        | g, pay rao onib dalater         | 10.              |                           |          |                |                 |            |

20. En la Pestaña Preferences, a través del botón de "Add" o Agregar, podrás ver y seleccionar todos los programas ofrecidos y relacionados con tu área de interés. Podrás escoger hasta 12 universidades y departamentos:

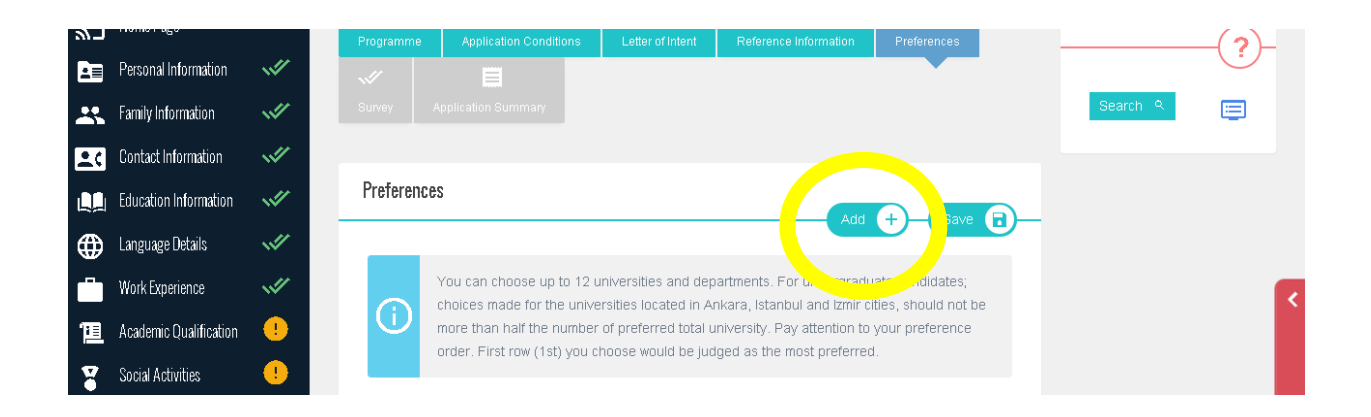

Los candidatos a pregrado deberán tener en cuenta que la selección de programas en universidades de Ankara, Estambul e Izmir (que son las más importantes de Turquía), solamente podrán ser la mitad o menos del número total de programas preferidos. Presta atención al orden de escogencia de tus aplicaciones, En la evaluación, se entenderá que tu primera elección es la más preferida para tu aplicación.

21. Se desplegará el menú de todos los programas que puedes elegir, de acuerdo a tu perfil académico, como se muestra a continuación:

| Ľ          | TURKIYEBURS           | Add New Preference                                          | ×          |                |
|------------|-----------------------|-------------------------------------------------------------|------------|----------------|
|            |                       |                                                             |            |                |
| 5          | Home Page             | Control and Automation                                      |            | cation Manual  |
|            | Personal Information  | Control and Automation Engineering                          |            |                |
| **         | Family Information    | Cryptography                                                |            | rch 🍳 🔲        |
| <u>.</u> c | Contact Information   | Electric                                                    |            |                |
|            | Education Information | Electrical and Electronics Engineering                      |            |                |
| ⊕          | Language Details      | Electrical Engineering                                      |            |                |
|            | Work Experience       | 🔿 İSTANBUL TEKNIK ÜNİVERSİTESİ - İstan yı - Diğer (Karma) - | E          | <              |
| <u>ت</u>   |                       |                                                             | Desplegar  | do cada        |
| ¥          | Social Activities     | Electrical Engineering                                      | programa   | , aparecerá la |
| Ø          | My Applications       | Electrical Engineering                                      | universida | d que lo       |
|            |                       | Electrical Engineering                                      | ofrece y   | la ciudad      |
|            |                       |                                                             | donde se   | ubica.         |
|            |                       |                                                             | Close Save |                |

22. Situando el cursor en el pequeño signo de exclamación rojo, aparecerán los requisitos especiales de cada programa en la universidad. Muchos de ellos requieren una puntuación particular en exámenes especializados, o certificación del idioma inglés, por ejemplo. Escoge el programa de tu interés y oprime "Save" para guardar tu elección.

Puedes escoger hasta 12 programas distintos, siempre pulsando "Save" para guardar y "Add" para agregar.

| ۳<br>ا   | Home Page              | Control and Automation                                                                 | cation Manual |       |
|----------|------------------------|----------------------------------------------------------------------------------------|---------------|-------|
|          | Personal Information   | Control and Automation Engineering                                                     |               |       |
|          | Family Information     | Special Requirements                                                                   | rch 🍳 🔲       |       |
| <b>.</b> | Contact Information    | YDS TOEFLIPBT TOEFLIBT OMAT ALES SAT<br>65 523 70 - 75 -                               |               |       |
|          | Education Information  | ielts delf/dalf gre<br>6 - 700                                                         |               |       |
| ⊕        | Language Details       | Special Requirements                                                                   |               |       |
|          | Work Experience        | Having a bachelor's degree from related fields or likely to have until August 1, 2016. |               | <     |
| T        | Academic Qualification | Electrical Engineering                                                                 |               |       |
| ¥        | Social Activities      | Electrical Engineering                                                                 |               |       |
| <b>Ø</b> | My Applications        | Electrical Engineering                                                                 |               | t now |
|          |                        | Electrical Engineering                                                                 |               | Cha   |
|          |                        | Close Save                                                                             |               |       |

23. Continúa con la pestaña Survey. En ella deberás responder cómo te enteraste por la convocatoria de becas de Turkiye Burslari. Además, se explica que, los aplicantes preseleccionados serían invitados a realizar una entrevista entre los meses de Mayo y Junio. Deberás seleccionar el lugar más adecuado donde realizarías tu entrevista en tal caso:

|          |                        |     |                     |                                                                               |                                                |                                                             |                                         | A +/-  |                        |             |  |  |
|----------|------------------------|-----|---------------------|-------------------------------------------------------------------------------|------------------------------------------------|-------------------------------------------------------------|-----------------------------------------|--------|------------------------|-------------|--|--|
| ۳<br>ا   | Home Page              |     | •<br>•<br>Programme | Application Conditions                                                        | Letter of Intent                               | Reference Information                                       | }⊟<br>Preferences                       |        | Application Manual     |             |  |  |
|          | Personal Information   |     | ~!!                 |                                                                               |                                                |                                                             |                                         |        |                        |             |  |  |
|          | Family Information     | ~   | Survey              | Application Summary                                                           |                                                |                                                             |                                         |        | Search 🤉 🧮             |             |  |  |
| <b>.</b> | Contact Information    | ~// |                     |                                                                               |                                                |                                                             |                                         |        |                        |             |  |  |
|          | Education Information  | 1   | Survey              |                                                                               |                                                |                                                             | Paulo                                   |        |                        |             |  |  |
| ⊕        | Language Details       | ~// |                     |                                                                               |                                                |                                                             | Save                                    |        |                        |             |  |  |
|          | Work Experience        |     | Survey              |                                                                               |                                                |                                                             |                                         |        |                        |             |  |  |
| 恒        | Academic Qualification | •   | Please sp<br>Please | becify how you learned about th<br>select                                     | is scholarship?                                |                                                             | <b>~</b>                                |        |                        |             |  |  |
| ¥        | Social Activities      | •   |                     |                                                                               |                                                |                                                             |                                         |        |                        |             |  |  |
| <b>V</b> | My Applications        | !   | <b>(</b> )          | If your application is po<br>select the most suitable<br>be held in May-June. | sitively evaluated, y<br>location for the inte | ou will be invited to an int<br>erview. Note: The interview | erview. Please<br>ws are planned to     |        |                        |             |  |  |
|          |                        |     | Country             |                                                                               | City                                           |                                                             | Seleco                                  | iona l | as casillas si: Algu   | una vez ha  |  |  |
|          |                        |     | Please              | select                                                                        | ▼ Plea                                         | ase select                                                  | estad                                   | o en T | urquía; tienes alg     | un familia  |  |  |
|          |                        |     |                     |                                                                               |                                                | benef                                                       | beneficiario de la convocatoria de beca |        |                        |             |  |  |
|          |                        |     | L Have              | ) you ever been to Turkey befor                                               | 37                                             |                                                             | Turkiy                                  | e Bur  | slari y; si tienes alg | gún familia |  |  |
|          |                        |     | Do yr               | ou have a relative who is currer                                              | ntly or was previously a                       | holder of a Türkiye                                         | vivien                                  | do en  | Turquía.               |             |  |  |
|          |                        |     | Do ye               | ou have any relatives living in T                                             | urkey?                                         |                                                             |                                         |        |                        |             |  |  |

24. Una vez termines, pulsa el botón de "Save" para guardar. Ahora podrás ver el resumen de tu aplicación.

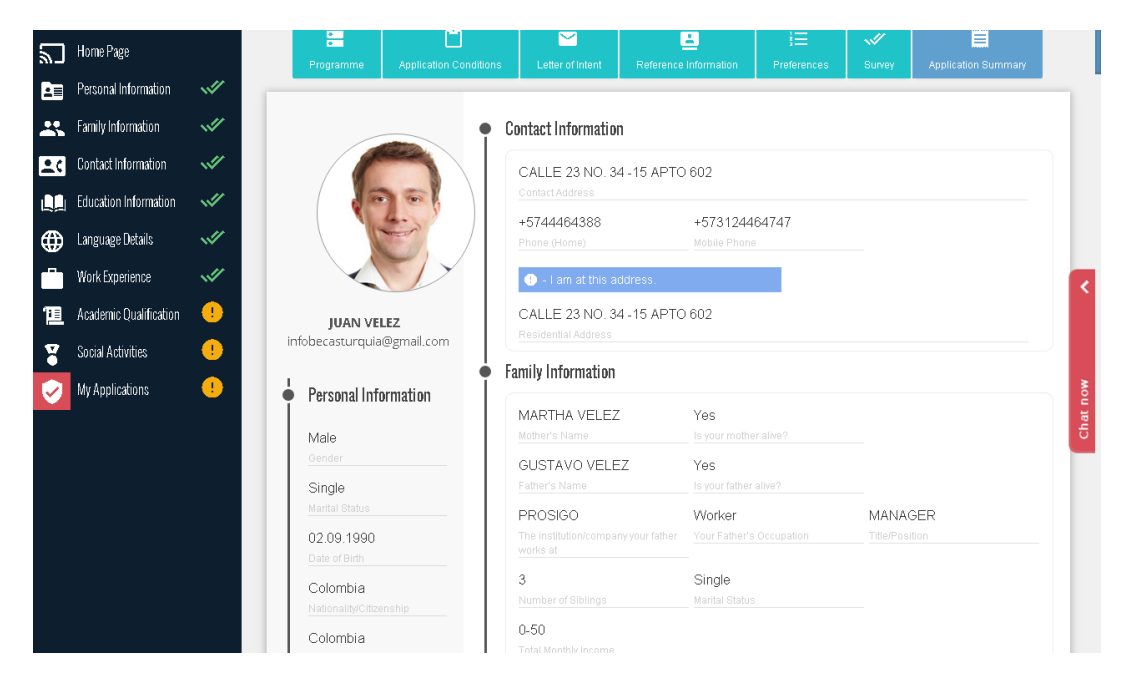

Recomendamos que detenidamente verifiques toda esta información. En caso de encontrar un error o querer editar el contenido de tus datos personales, deberás eliminar primero la aplicación que iniciaste, cambiar tu información y continuar.

Para eliminar la aplicación ya creada, ve a la sección "My Applications" y elimina la aplicación a través del ícono rojo.

| 5 | כ | Home Page              |             | My Applications                                                      | Application Manual                                   |
|---|---|------------------------|-------------|----------------------------------------------------------------------|------------------------------------------------------|
| E |   | Personal Information   | -           | Арру                                                                 | · · · · · · · · · · · · · · · · · · ·                |
| 2 |   | Family Information     | ~//         | Term/Semester Scholarship programme Status Abstract/Continue reso    | What should I do before I start with my application? |
| - | ¢ | Contact Information    | <b>"</b>    | 2016 Başvuru Dönemi Ali Kuşçu Bilim ve Teknoloji Burs Programi 🔯 🖆 🔽 | Search 🤗 🧮                                           |
| Ļ | ļ | Education Information  | ~//         | 2                                                                    |                                                      |
| € | ₽ | Language Details       | <b>«</b> // | My Previous Applications                                             |                                                      |
| Ľ | 1 | Work Experience        | ~//         |                                                                      | <                                                    |
| 1 |   | Academic Qualification | •           | () You have no previous applications.                                |                                                      |
| 2 |   | Social ADUVILES        |             |                                                                      |                                                      |
|   |   | My Applications        | •           |                                                                      | LINOW                                                |
|   |   |                        |             |                                                                      |                                                      |

25. Si toda tu información es correcta, podrás formalizar tu aplicación chuleando la casilla donde certificas que la presente información es verdadera y correcta, y permites al Gobierno de Turquía rechazar o cancelar tu aplicación en caso de información falsa.

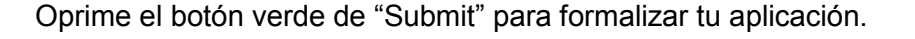

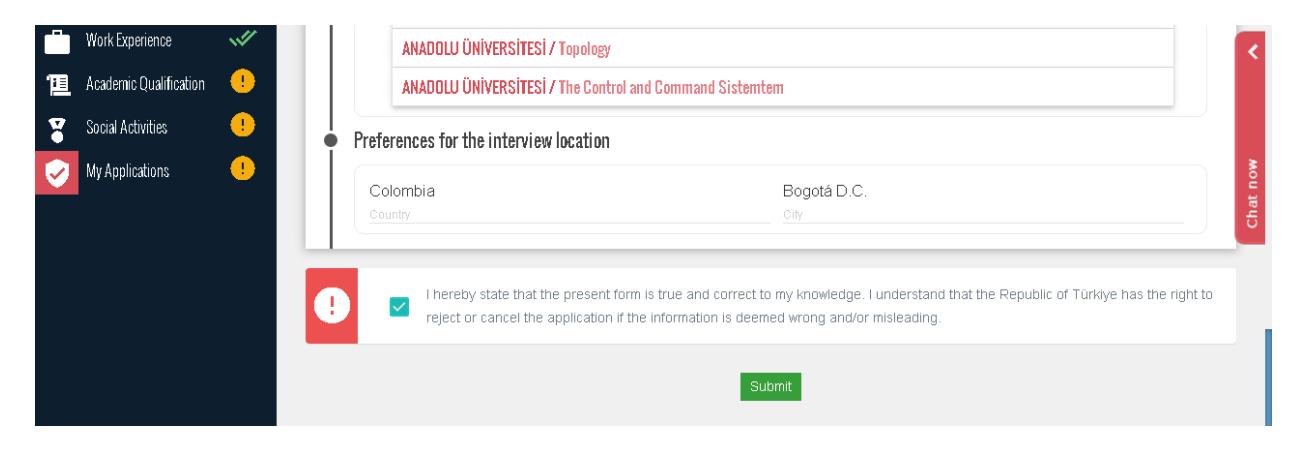

Si la formalización es correcta, aparecerá un mensaje diciendo que tu aplicación fue exitosamente recibida.

Aparecerá la aplicación en curso con el signo de aprobado ( 🛛 ), como se ve aquí:

| 2          | Home Page            |        | My Applications     |                                            |        |                   | Apply   |   | Application Manual                                      | 2 |
|------------|----------------------|--------|---------------------|--------------------------------------------|--------|-------------------|---------|---|---------------------------------------------------------|---|
|            | Personal Information | ~#// · |                     |                                            |        |                   |         |   |                                                         | 9 |
| *          | Family Information   |        | Term/Semester       | Scholarship programme                      | Status | Abstract/Continue | Results | s | What should I do before I<br>start with my application? |   |
| <b>±</b> ¢ | Contact Information  |        | 2016 Başvuru Donemi | All Kuğğu Bilim ve Teknoloji Burs Programi |        |                   |         |   | Search ۹                                                | Ð |

Así, tu proceso de aplicación habrá terminado exitosamente.

Recuerda que tienes hasta el <u>31 de MARZO de 2016</u> para completar tu aplicación.

¡Mucha suerte!